## 中南大学研究生暑期学校报名系统使用说明

1. 用户注册

"中南大学研究生暑期学校和创新论坛报名系统"网址为:

http://gramgr.csu.edu.cn/login\_sqxx.aspx。打开该网页后,先点击【用户注册】按钮进行 注册。报名系统将以本人身份证号码作为唯一的标识信息,各位学员务必填写本人真实 有效的身份证号码。登录密码由6-12位数字和字母组成。

2. 用户登录

注册成功后,打开"中南大学暑期学校和创新论坛报名系统",输入身份证号码、 密码,点击【登录】按钮。

## 3. 填写报名信息

成功登录 "中南大学暑期学校和创新论坛报名系统"后,请如实填写《暑期学校 报名表》的有关内容,填写过程中可以点击左上角"保存"按钮,填写完成并核对无误 后,即可进行提交。填写时请注意:

(1) 高校名称: 请输入本人就读高校或科研院所全称。

(2) 院系名称: 请输入院系或研究所全称。

(3) 英语四级/六级分数: 若未参加过该类考试, 请在文本框中输入0。

(4)发表论文:请按照"序号.第几作者。论文题目。期刊名称,发表年度,卷(期):1-6"的格式填写。

获奖按"序号. 排名第几。奖项名称。项目名称。获奖所在单位,年度。" 的格式 填写。

(5)上传四级/六级外语水平证书:若英语四级/六级分数不为0时,必须在对应的外 语水平证书中上传相应的附件,否则无法提交报名信息。

(6) 上传论文及获奖附件:将发表论文、获奖等的PDF或照片打包上传,压缩包名称为"XX大学XX学院+申请人姓名"。

填写完成后,请在"学员承诺"中选择"同意",否则无法提交报名信息。

4. 报名提交

当填写完所有的报名信息并确认无误后,在报名界面的左上角点击【提交】。

【温馨提示】若出现提交不成功的情况,可根据系统提示查看不通过原因,并进行相应修改(技术支持: 0731-88836966)。